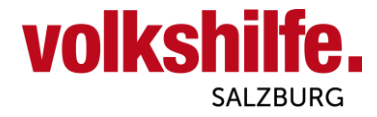

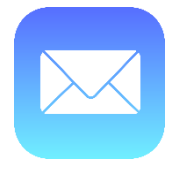

## Verknüpfung Smartphone mit Mail App von IOS

Diese Anleitung dient zur Einrichtung von Outlook auf IOS in 12 Einfachen Schritten! (Apple iPhone, gezeigt an IOS 18.3.2)

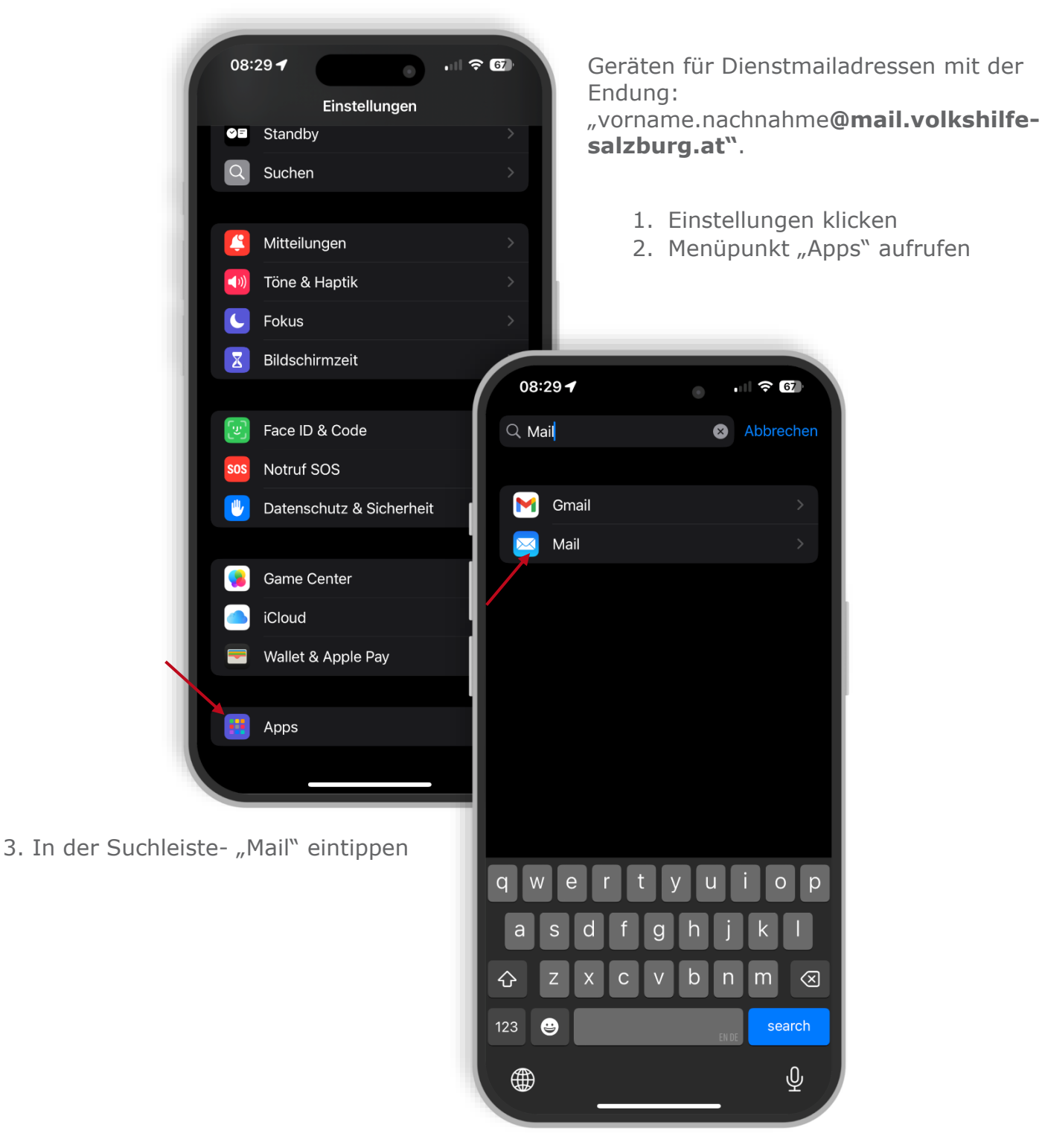

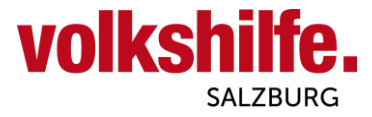

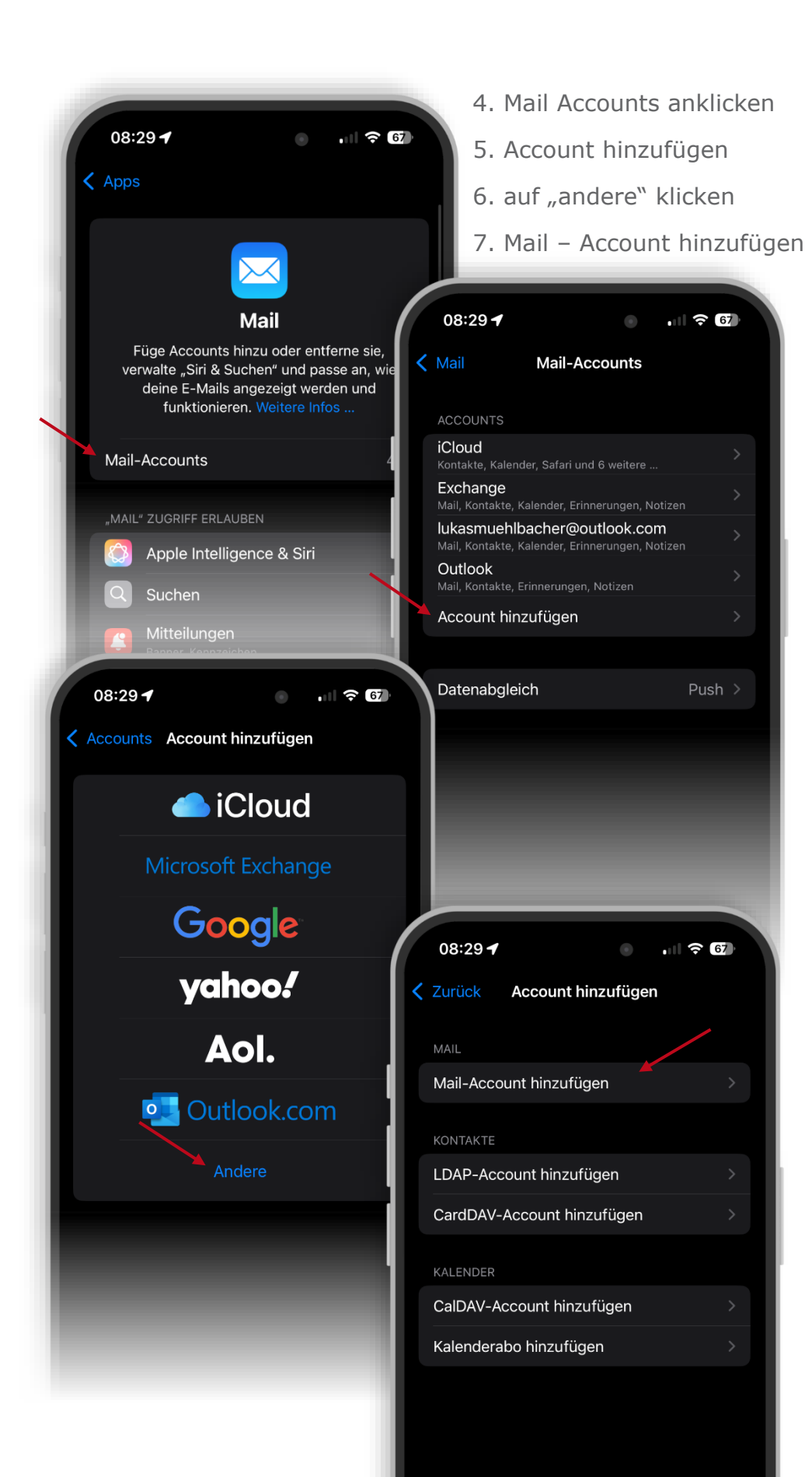

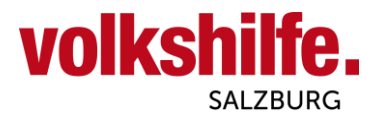

|                                                                                                    | 8. Folgende Daten müssen ausgefüllt werden:                                                                      |
|----------------------------------------------------------------------------------------------------|----------------------------------------------------------------------------------------------------|
|                                                                                                    | <b>Ihr Name</b> – wird im Postfach angezeigt                                                                     |
| 08:30 🔌                                                                                                    | Ihre E-Mail-Adresse – sollte der<br>tatsächlichen Firmen-E-Mail entsprechen                                      |
| Abbrechen Neuer Accour                                                                                              | t Weiter<br>Ihr Passwort – hier geben Sie das<br>Passwort, das Sie in der Willkommensmail<br>erhalten haben, ein |
| E-Mail emil.email@mail.volk<br>Passwort<br>Beschreibung E-Mail-Account                                              | shilfe-salzburg.at<br>Beschreibung – "Firmenmail Volkshilfe<br>Salzburg" einfügen                                |
| $\begin{array}{c} Ich & Hallo \\ Q & W & E & T & Y \\ A & S & D & F & G \\ \hline \hline Z & X & C & V \end{array}$ | 08:32 ▲ III IIIIIIIIIIIIIIIIIIIIIIIIIIIIIII                                                                      |
|                                                                                                    | Hostname w01c4e9b.kasserver.com                                                                                  |
|                                                                                                    | Benutzername emil.email@mail.volkshilfe-salzburg<br>Passwort                                                     |
| 10. Hostname einfügen:                                                                                              | SERVER FÜR AUSGEHENDE E-MAILS<br>BERVER FÜR AUSGEHENDE E-MAILS                                                   |
| w01c4e9b.kasserver.com                                                                                              | Hostname w01c4e9b.kasserver.com                                                                                  |
| Benutzername – Ihre<br>Firmen-E-Mail-Adresse                                                                        | Benutzername <sub>emil.email@mail.volkshilfe-salzburg</sub><br>Passwort                                          |
| <b>Passwort</b> – Ihr Passwort<br>aus der Willkommensmail                                                           |                                                                                                    |

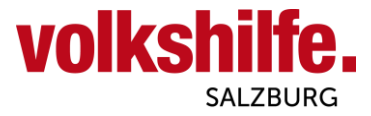

| 11. | In | der  | letzte | en | Einst | ellung | sans | sicht- | "Mail | " ank | licken |
|-----|----|------|--------|----|-------|--------|------|--------|-------|-------|--------|
|     |    | (Not | izen   | mi | issen | nicht  | ang  | eklick | t wer | den)  |        |

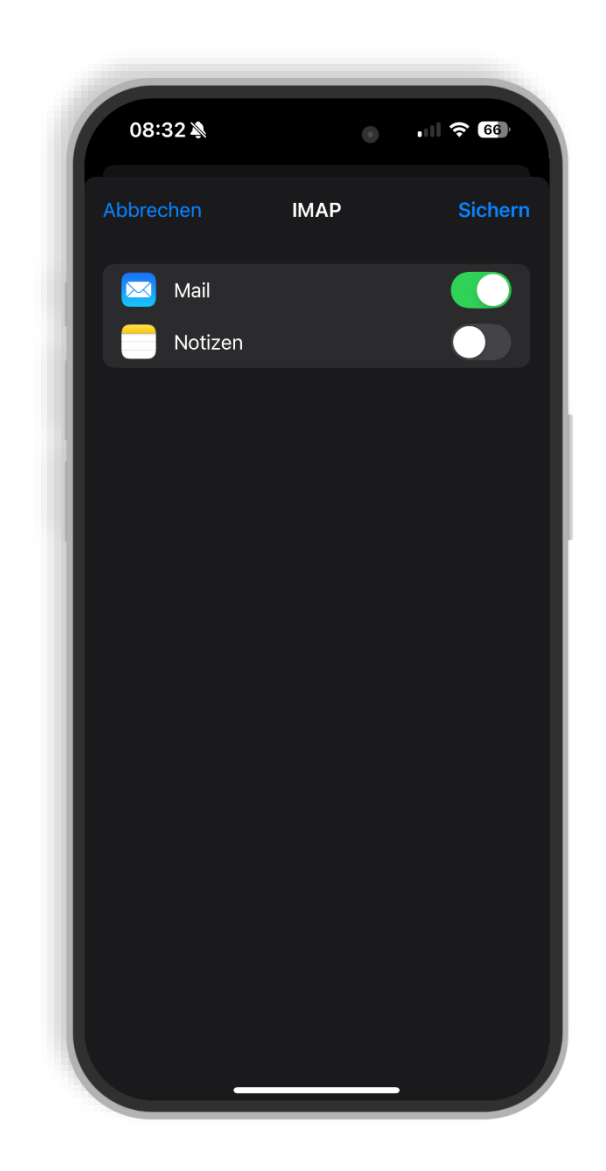

## **12. SICHERN und FERTIG!**

Vielen Dank für die gute Zusammenarbeit! Bei weiteren Fragen wenden Sie sich gerne jederzeit an uns! Ihr Team der Volkshilfe Salzburg